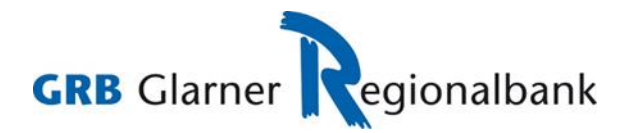

# Login mit Push-Benachrichtigung auf Ihrem Smartphone

### Bedingungen

- Aktiver E-Banking Zugang
- Authentisierungsmittel: Airlock 2FA
- Airlock 2FA App auf Smartphone aktiviert

### **Prozess**

- 1. Login-Seite E-Banking / Kundenportal aufrufen.
- 2. Vertragsnummer erfassen.
- 3. Passwort eingeben
- 4. Auf Login klicken.

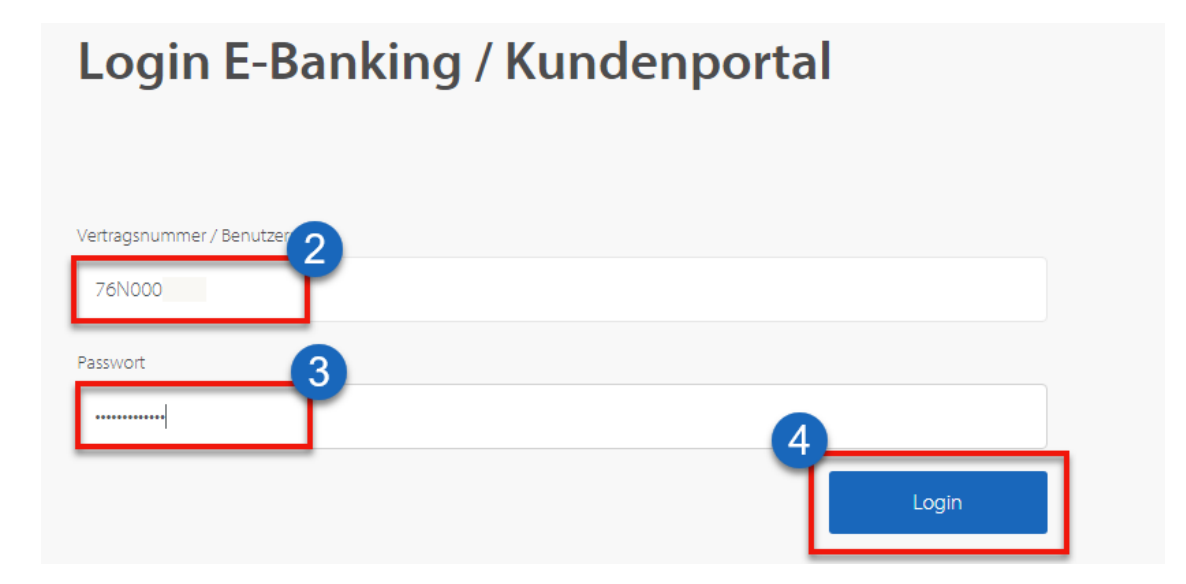

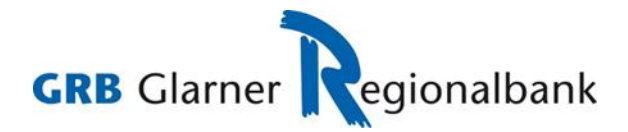

5. Am Bildschirm im E-Banking wird nun folgende Meldung angezeigt:

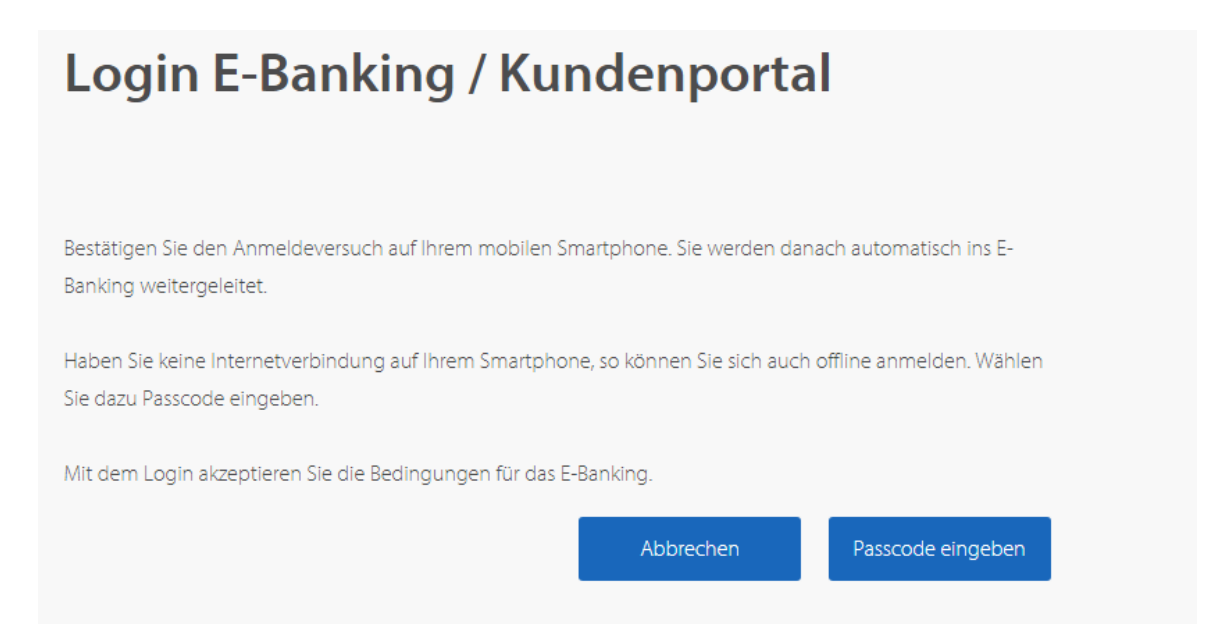

6. Gleichzeitig erhalten Sie eine Push-Benachrichtigung auf Ihrem Smartphone.

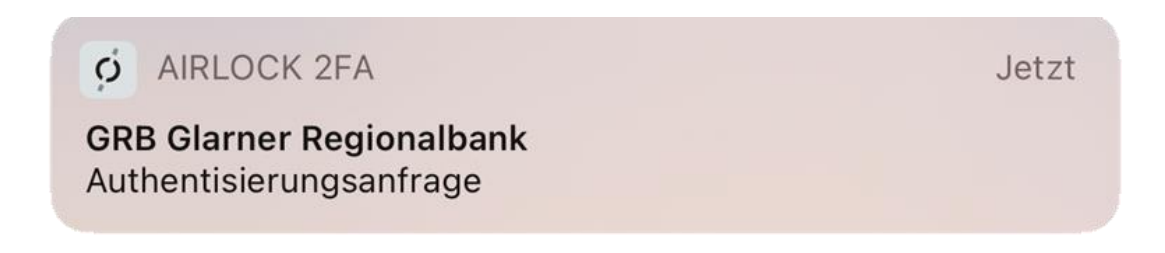

- 7. Mit Anwählen der Push- Benachrichtigung wird die Airlock 2FA App auf Ihrem Smartphone geöffnet.
- 8. In der Airlock 2FA App erscheint nun die Login-Bestätigungsseite. Sofern Sie das Login ausgelöst haben, müssen Sie mit Klick auf Akzeptieren bestätigen. Je nach Smartphone erfolgt dabei noch die Erkennung Ihres Fingerabdrucks oder Gesichts.
- 9. Auf der Login-Maske im Internet müssen Sie nichts Weiteres eingeben. Sie werden nach ein paar Augenblicken automatisch ins E-Banking eingeloggt.
- Haben Sie das Login nicht ausgelöst und trotzdem eine Push-Benachrichtigung erhalten? Dann können Sie das Login ablehnen, indem Sie auf Abbrechen klicken. Wir empfehlen Ihnen in diesem Fall, den Verdacht umgehend der E-Banking Hotline zu melden, falls Sie das Login nicht selbst ausgelöst haben.

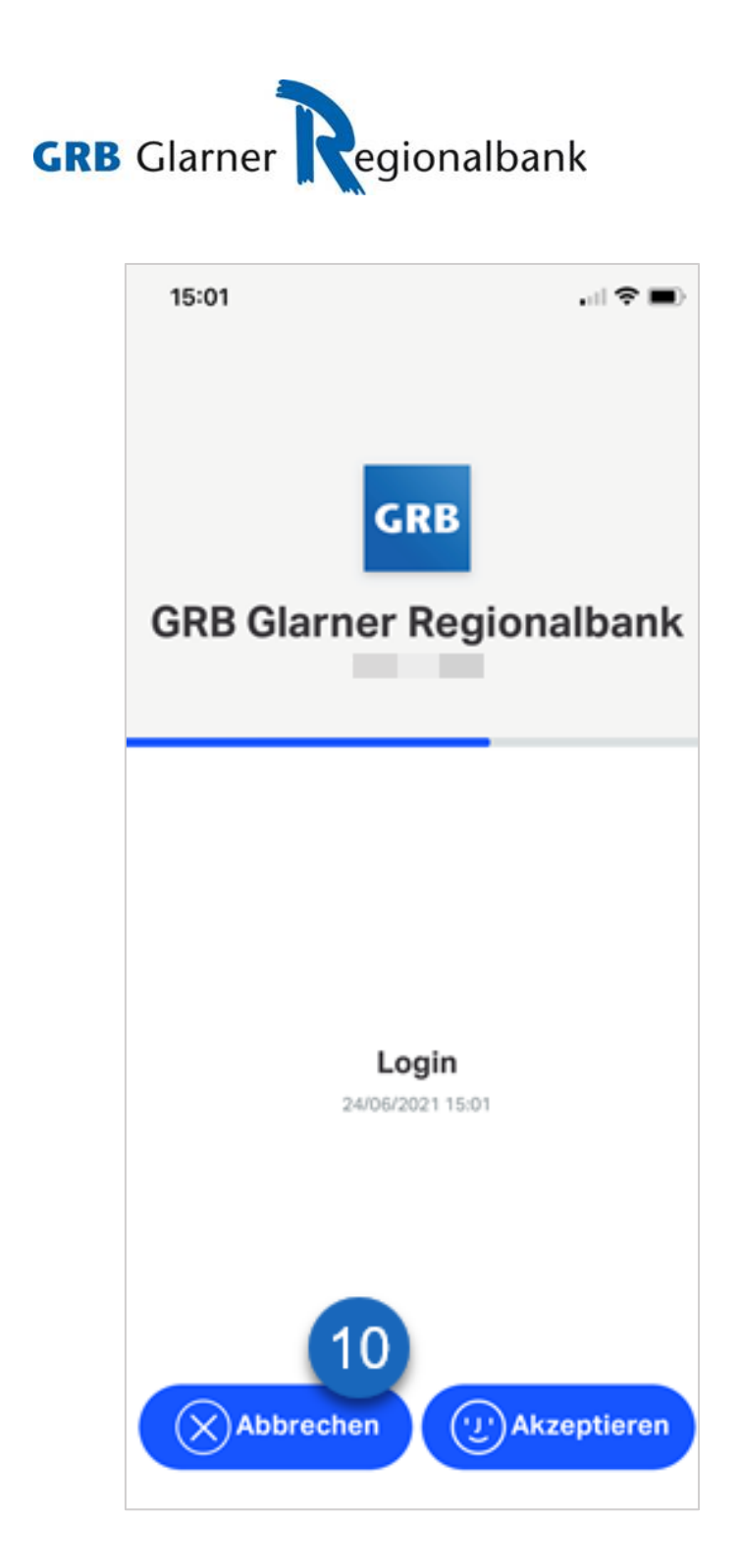

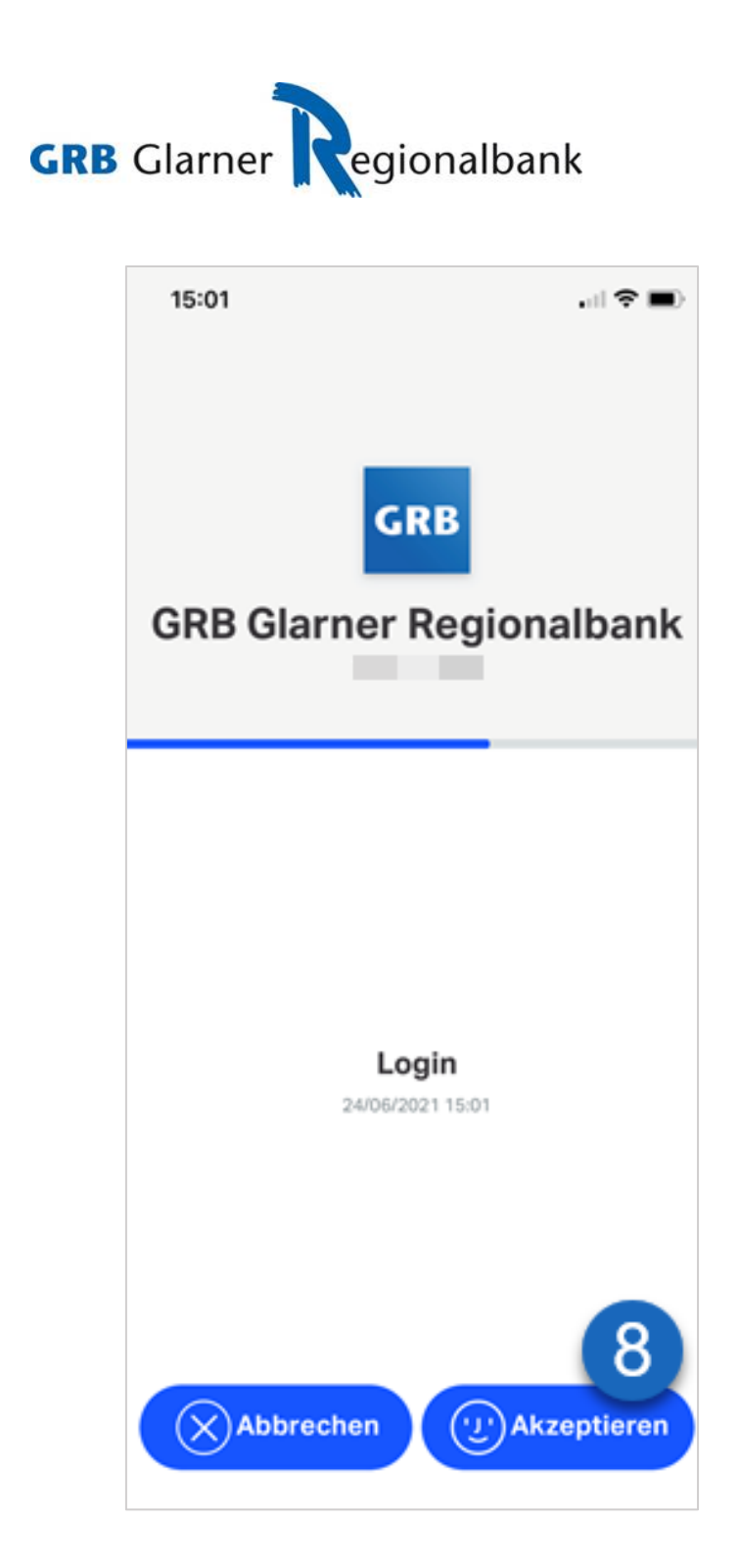

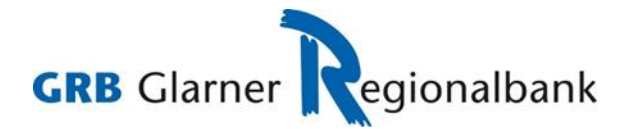

## Login mit Offline-Code auf Ihrem Smartphone

### Bedingungen

- Aktiver E-Banking Vertrag
- Authentisierungsmittel: Airlock 2FA
- Airlock 2FA App auf Smartphone aktiviert
- Keine aktive Internetverbindung mit dem Smartphone

### **Prozess**

- 1. Login-Seite E-Banking / Kundenportal aufrufen.
- 2. Vertragsnummer erfassen.
- 3. Passwort eingeben.
- 4. Auf Login klicken.

| Login E-Banking / Kundenportal                       |  |
|------------------------------------------------------|--|
| Vertragsnummer / Benutzer<br>76N000<br>Passwort<br>3 |  |
| Login                                                |  |

- 5. Im Hintergrund wird nun eine Push-Benachrichtigung an Ihr Smartphone ausgelöst.
- 6. Da Ihr Smartphone keine Internetverbindung hat, erhalten Sie die Benachrichtigung jedoch gar nie und können das Login daher nicht mittels Push durchführen. Klicken Sie in der Login-Maske im Internet stattdessen auf den **Button Passcode** eingeben, um den Offline-Modus zu starten.

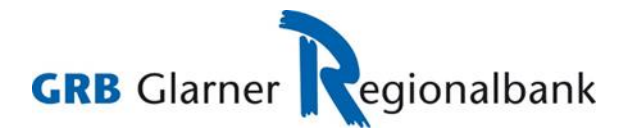

# Login E-Banking / Kundenportal

Bestätigen Sie den Anmeldeversuch auf Ihrem mobilen Smartphone. Sie werden danach automatisch ins E-Banking weitergeleitet.

Haben Sie keine Internetverbindung auf Ihrem Smartphone, so können Sie sich auch offline anmelden. Wählen Sie dazu Passcode eingeben.

Mit dem Login akzeptieren Sie die Bedingungen für das E-Banking.

 Abbrechen
 Passcode eingeben

- 7. Öffnen Sie die Airlock 2FA App auf Ihrem Smartphone.
- 8. Auf dem Startbildschirm werden die aktivierten Benutzerkonten angezeigt. Pro Benutzerkonto wird die E-Banking Vertragsnummer ausgewiesen.
- 9. Oben läuft ein blauer Balken von rechts nach links und signalisiert damit die zeitlich beschränkte Gültigkeit der Passcodes.
- 10. Pro Benutzerkonto wird ein eigener Passcode angezeigt, der jeweils nach 30 Sekunden abläuft und durch einen neuen Passcode ersetzt wird.

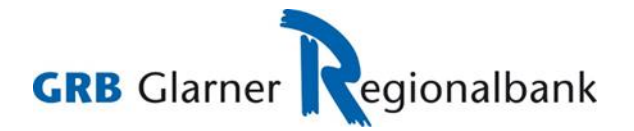

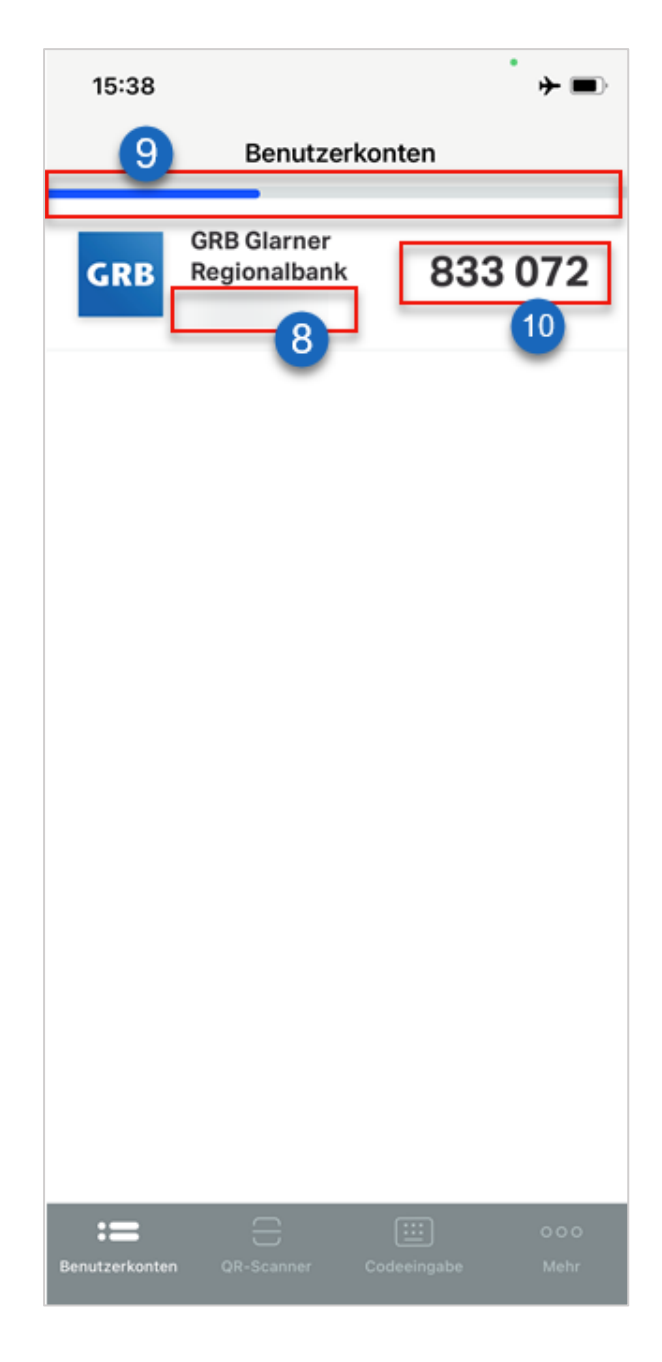

- 11. Geben Sie den in der App angezeigten Passcode in der Login-Maske im Internet im entsprechenden Feld ein.
- 12. Anschliessend können Sie das Login mit Klick auf Anmelden abschliessen. Bitte beachten Sie, dass der Passcode im Moment des Klicks noch gültig sein muss.

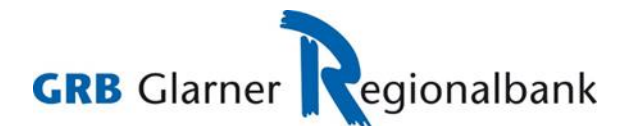

# Login E-Banking / Kundenportal

Der Login-Prozess ist nun abgeschlossen und Sie werden ins E-Banking eingeloggt.